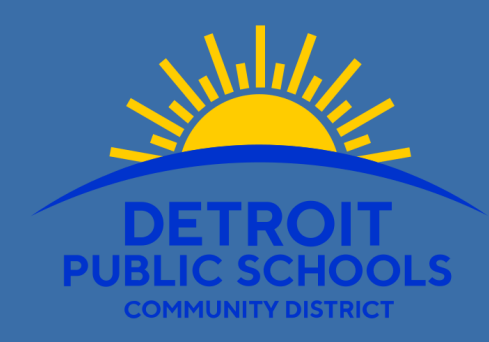

## HOW TO SIGNUP Strive

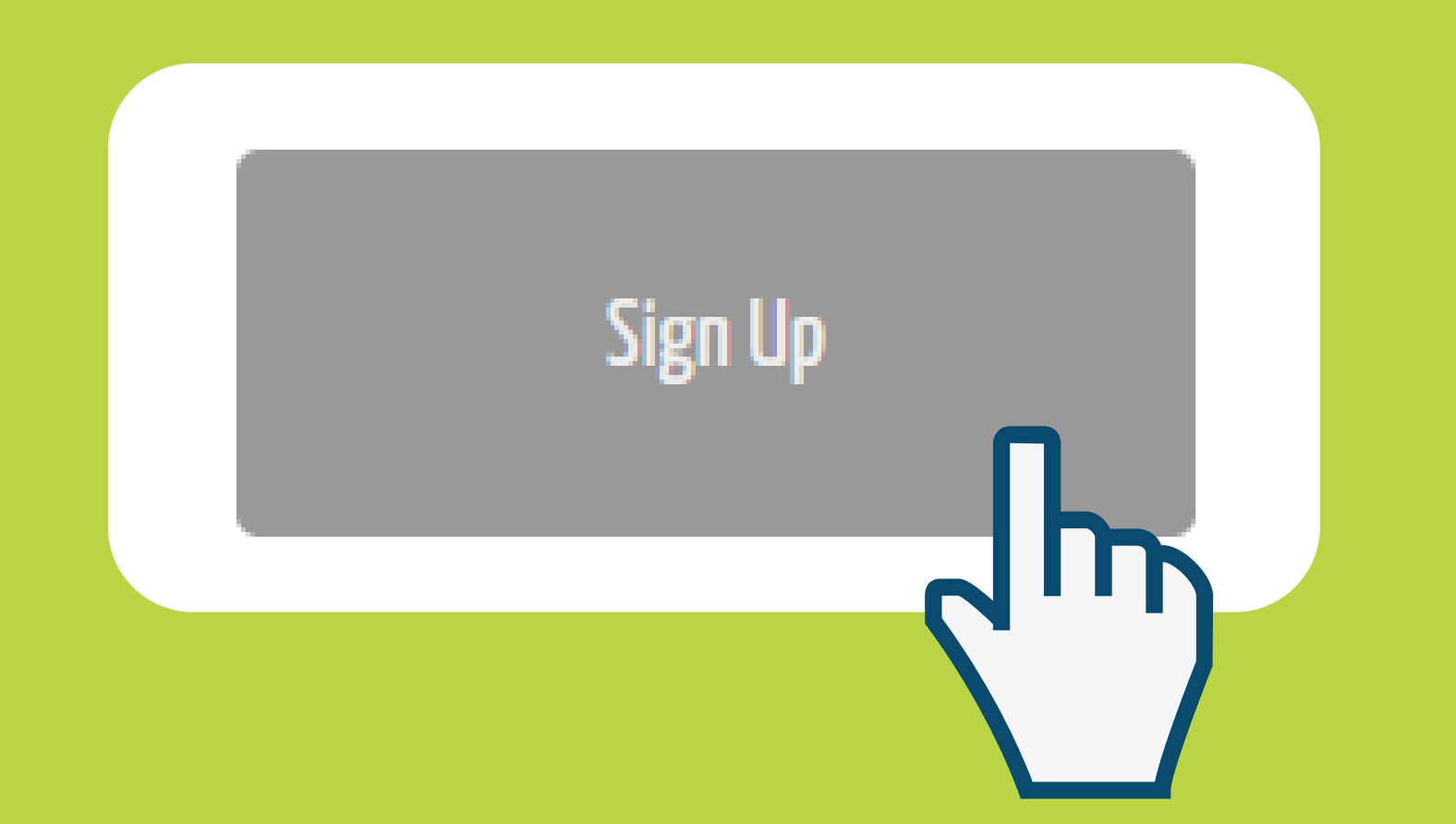

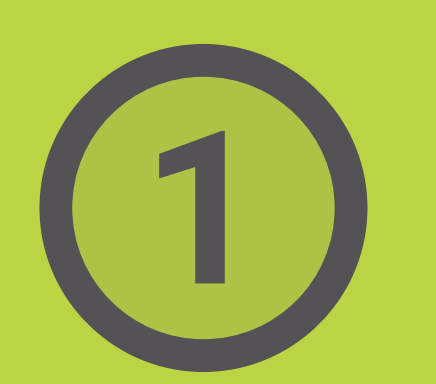

After navigating to <u>kapnickstrive.com/</u>dpscd, click on the Sign Up button. Make sure to give your consent!

| JSEL ALOUIIE          | ^        |
|-----------------------|----------|
| LOGIN:                | <u>^</u> |
| 💥 UserName 😰          |          |
|                       |          |
| ¥ Password            |          |
|                       | ٩        |
| Password Requirements |          |
| 💥 Confirm             |          |
|                       | ٩        |
| PROFILE:              |          |
| 💥 First Name          |          |
|                       | <u>.</u> |
| 😤 Last Name           |          |
|                       |          |
| Gender                |          |
| Male Male             |          |
| Female                | 6 66 H   |

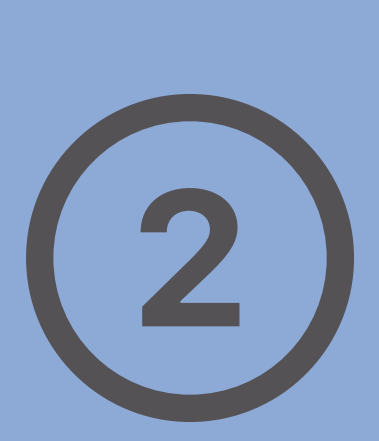

Create a username and password and enter your profile information. When you're done, click Save & Continue!

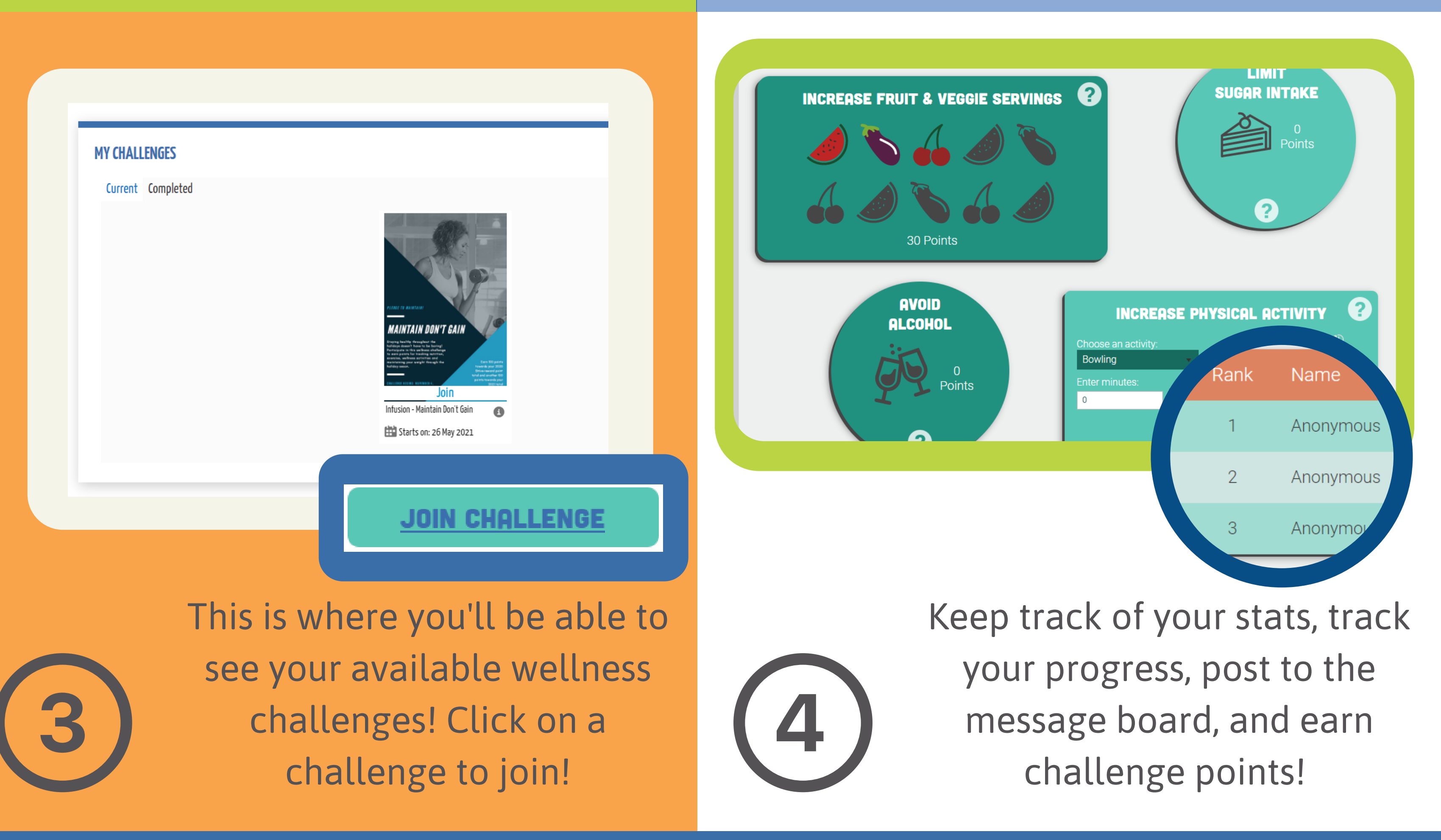

Once you've registered, you can log in with the username and password you created each time you access the site!